The Injury Cost log was designed to assist in keeping track of medical bills for your patients/athletes as they come in. You can use this to track the payments, write offs, reimbursements or anything else that they could get billed for. You can edit those in your dropdown list. It will keep a running total for that person, on how much was spent.

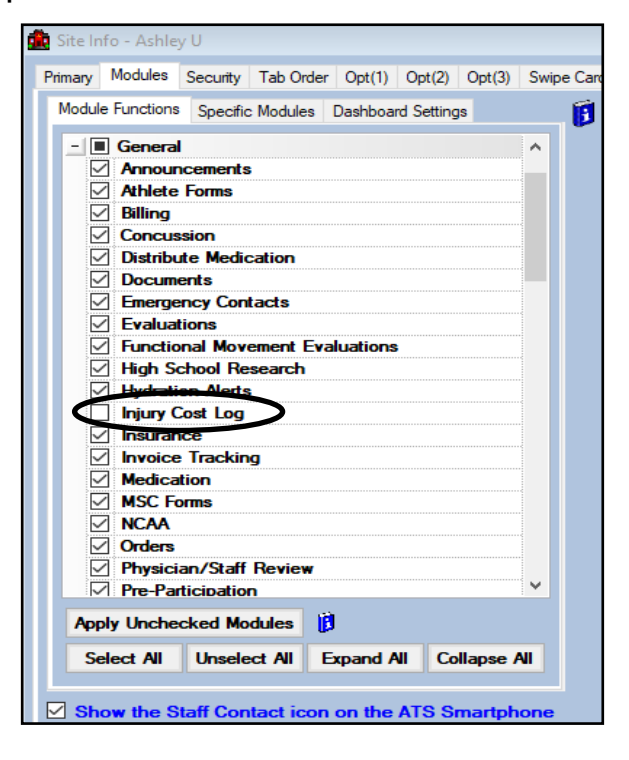

To turn on the Injury Cost log feature it must first be turned on in the Site Info area. Select admin—> Site Info—> Modules tab. Scroll down to the General area and then check off Injury

Once you have turned on the Injury Cost Log module you must also give yourself and any other staff access to it as well. This can be done in the User Profile. Select admin—> Users—>Search Users and select the user you wish to modify. Click on the **Modules** tab and scroll down until you see Injury Cost Log. Select Read/Write or Read whichever is applicable. If you are changing this for yourself you will need to log out and back in for it to take affect.

| 😫 User                                                                                              |                                                                                                    |
|----------------------------------------------------------------------------------------------------|----------------------------------------------------------------------------------------------------|
| Information                                                                                         | Security                                                                                                    |
| Name: Ashley Sham                                                                                   | Teams Modules Email Groups Email/Opt Administrator Secure Msg Notes MSC Forms                                                                                                    |
| (First Last) Administrator Administrator Administrator Coach Doctor/Physician Other Student Student | No Report Access     ✓ Allowed to Submit/Print Claims       ✓ Allow Report Printing     ✓ Allow Report Exporting       ✓ User can See All Injuries on the Athlete Details Screen          [         ] |
| User ID: Ashley Password: **********                                                                |                                                                                                    |
| Login Until: / / 🔽 Reset 🗓 👷 🖶 CL 🧃                                                                 | Module Access                                                                                                    |
|                                                                                                    | Evaluations - Additional Hindings Read-Write                                                                                                    |
| Supervisor:                                                                                         | Evaluations - Evaluations Read-Write                                                                                                    |
| Email Addr: ashley@kefferdevelopment.com                                                            | Evaluations - Caltin Read-Write                                                                                                    |
|                                                                                                    | Evaluations - Objective Read-Write                                                                                                    |
| Text Addr:                                                                                          | Evaluations - Pain Read-Write                                                                                                    |
| litle:                                                                                              | Evaluations - Physician Notes Read-Write                                                                                                    |
| License #:                                                                                          | Evaluations - Special Tests Read-Write                                                                                                    |
| See/set private info <b>change on next login</b>                                                    | Functional Movement Evaluations Read-Write                                                                                                    |
| Use secure messages                                                                                 | High School Research Read-Write                                                                                                    |
| Phone/Location Home Address                                                                         | Hydration Alerts Read-Write                                                                                                    |
|                                                                                                    | Read-write                                                                                                    |
| Phone: () Office: (888) 328-25/                                                                     | Injury Cost Log                                                                                                    |
| Cell: () Fax: ()                                                                                    | Insurence Read Miles                                                                                                    |
| Location:                                                                                           | Invoice Tracking Read-Write                                                                                                    |
| Region: 0                                                                                           | Medical History Read-Write                                                                                                    |
|                                                                                                    | Medical Providers Read-Write                                                                                                    |
| Signature Unload Clear                                                                              | Record: 14 4 22 Of 74 🕨 🔰                                                                                                    |
| - Opida Cicai                                                                                       |                                                                                                    |
|                                                                                                    | Read/Write Read Only Add Only None                                                                                                    |
| 1 Mar                                                                                               |                                                                                                    |
|                                                                                                    | Actions                                                                                                    |
| ·                                                                                                   | Search Reset Disable New Remove Save Close                                                                                                    |
|                                                                                                    |                                                                                                    |

Copyright © by Keffer Development Services, LLC

## ATS: Injury Cost Log

Once the Injury Cost Log has been enabled for the system and the Users a Cost Log tab will now appear on both the Athlete Profile Screen and the Injury Profile Screen.

| Injury - Dixon, Daryi                       |                                                |                                    |                                            | The         |
|---------------------------------------------|------------------------------------------------|------------------------------------|--------------------------------------------|-------------|
| General Injury Into Injury Desc/How Athlete | e Name: Dixon, Dar                             |                                    | Status: Current                            |             |
| Body Part: Arm (Upper)                      | 🔹 <table-cell-rows> Injured:</table-cell-rows> | 06/19/19 🗸                         | Reinjury? Follow-Up                        | proi        |
| Inj/III 1: Humerus Fracture                 | <ul> <li>Reported:</li> </ul>                  | 06/19/19 🗸                         | EMS Required                               | doc         |
| 2:                                          | <ul> <li>Rtn to Play</li> </ul>                | : / / 🗸 CL Days: 0                 | Season Ending                              |             |
| No<br>Filter 3:                             | <ul> <li>Resolved:</li> </ul>                  | / / V CL Days ###                  | Resolution:                                | spe         |
| Side: Right 🔹 🕁                             | Happened during                                | Off-campus 🔹 🛨                     | Athletic Trainer Di Bypass NCAA/HS?        |             |
| MOI:                                        | Playing Surface:                               | -                                  | Ashlev Sham                                |             |
| SMOI:                                       | Event Type/Name                                |                                    | Team: Ashley U - South Men Baseball        |             |
| Sauarita .                                  |                                                |                                    |                                            | The         |
| Seventy.                                    | <ul> <li>Surgery Required</li> </ul>           |                                    |                                            | 000         |
| Wrecked my dirt bike and broke my arm       | Natas /SOAR Natas                              | Do NOT bill for                    | Notes (Mars * a Files Staff Farme Strength |             |
| NCAA/HS Claims Payments Invoice Tracking    | FM Eval Cost Log                               | Concuss Evais Referral Evaluations | Notes/More eriles Staff Forms Strength     | ent         |
| Entry Date Provider                         | Performed By                                   | Procedure Entry Typ                | pe Amount (+/-) Notes (max 3 Remove        | Cor         |
|                                             |                                                |                                    |                                            | 501         |
| 06/19/19 Another Hospital                   | ER Staff                                       | . Evaluation Charge                | \$2,000.00 Print                           | info        |
| 06/19/19 Another Hospital                   | ER staff                                       | . X-Ray Charge                     | \$300.00 Excel                             |             |
|                                             |                                                |                                    |                                            | also        |
|                                             |                                                |                                    |                                            |             |
|                                             |                                                |                                    | Balance                                    | l exh       |
|                                             |                                                |                                    | \$2,300.00                                 |             |
|                                             |                                                |                                    |                                            |             |
| Record:                                     | 🗮 < 🛛 🛃 Athlete - Dix                          | on, Daryl                          |                                            |             |
| Actions                                     | Minor                                          | Arch                               | ived Cleared to Play / / 🗸 CL              | CTP Status: |
| Show All                                    | Name: Daryl                                    | (First) (MI) (Last)                | Team/Sport/Event                           | Status 🔺    |
| 😵 📄 🔩 🌍 🔂 🍋 🤧 📵                             | Phone: 123-12                                  | -1234 Year: Senior                 |                                            |             |
|                                             |                                                |                                    | Ashley U - South Men Wrestling             | Active      |
|                                             | Gender: Male                                   | ✓ DOB: 10/28/01 ✓                  | Asniey U - South Men Baseball              | Active      |

The Cost Log in the injury profile will show any costs documented for that specific injury.

The injury is where the cost log information is entered. The athlete profile screen cost log, is just for information purpose, it will also total all of the expenses logged.

| The Cos   | st Log i | n the |
|-----------|----------|-------|
| Athlete   | Profile  | will  |
| show      | all      | costs |
| associat  | ed with  | n the |
| athlete   | for      | all   |
| injuries. |          |       |

| 😫 Athlete - Dixon  | , Daryl                  |                 |                         |                |                      |               |             |                 |                 |          |
|--------------------|--------------------------|-----------------|-------------------------|----------------|----------------------|---------------|-------------|-----------------|-----------------|----------|
| Minor              |                          | Archive         | d 🗌 Clea                | ared to Play   | 11                   | V CL          | CTP Status  | s: 0            |                 | ~        |
| Name: Daryl        | Di                       | xon             | Team/                   | Sport/Event    |                      |               | Status 🔺    | Position/Dis    | As Of           | CTP Date |
| 100 101 1          | First) (MI)              | (Last)          |                         |                |                      |               |             |                 |                 |          |
| Phone: 123-121-1   | 234 Year: Senior         | ~               | Ashley                  | U - South Mer  | n Wrestling          |               | Active      |                 |                 |          |
| Gender: Male       | ✓ DOB: 10/28/            | ′01 🗸 🤇         | Ashley                  | U - South Mer  | n Baseball           |               | Active      |                 |                 |          |
| Email: ashley@k    | efferdevelopment.com     | Age 17          | Berard                  | 14 4           | 101 2                |               |             |                 | _               |          |
|                    |                          |                 | Mar                     | k for review   | Paperw               | rork Comp     | Cognitive   | e Concuss Co    | molete 🕅        | Card     |
| Injury * Medicatio | on Notes/Staff/Msg * C   | Concuss Evals * | Medical Histo           | ry* General    | Insurance *          | Emergency     | eFiles & Do | cs * Additional | Info Strength * | View     |
| Iniurios 1 Model   | laise * Dobobo * Limitat | Contion *       | Poforal E               | M Suala Eva    | turtion Co           | et Lon        |             |                 |                 |          |
| Injunes Moua       | ties neridos unitat      | ions service    | Reierrai                |                | Illation             | IST LOG       |             |                 |                 |          |
| Injury             | A Diabt                  | Entry Date -    | Provider<br>Apothor Hon | - 2 - 1        | Performed By         | / Proce       | edure       | Entry Type      | Amount          | Notes (m |
| 06/19/2019 - H     | umerus Fracture - Right  | 06/19/19        | Another Hos             | pital          | ER Stall<br>FR staff | Evalu<br>X-Ra | Jation      | Charge          | \$2,000.00      |          |
| 00/13/2010 11      | unerda Hactare Hight     | 00/13/13        | Allouter riss           | pital          | Livelan              |               | Y           | Charge          | \$500.05        |          |
|                    |                          |                 |                         |                |                      |               |             |                 |                 |          |
|                    |                          |                 |                         |                |                      |               |             |                 |                 |          |
|                    |                          |                 |                         |                |                      |               |             |                 |                 |          |
| 1                  |                          |                 |                         |                |                      |               |             |                 |                 |          |
|                    |                          |                 |                         |                |                      |               |             |                 |                 |          |
|                    |                          |                 |                         |                |                      |               |             |                 |                 |          |
| 1                  |                          |                 |                         |                |                      |               |             |                 |                 |          |
| 1                  |                          |                 |                         |                |                      |               |             |                 |                 |          |
| Becord:            | 4 1 Of 2                 |                 |                         |                |                      |               |             |                 |                 | >        |
| nocora.            |                          |                 |                         |                |                      |               |             |                 |                 |          |
|                    |                          | Bal             | ance for th             | is athlete: \$ | 2,300.00             |               | Р           | rint            | Excel           |          |
|                    |                          |                 |                         |                |                      | Kiosk: 07/    | 01/19 3:39  | PM Portal:      | 07/02/19 11:4   | 45 AM    |
| M: se              | vere allergies           |                 | A: Latex                | . peanuts      |                      |               | R: pean     |                 | Athle           | te ID 🐯  |
| i 😥 📄 门 i          | 😤 🔛 🔂 🕐 🎙                | 🛦 📵 🛛 DJO S     | ubmit                   | New            | Save                 | Remove        | Search      | I Close         | a 1234          | 5        |

To begin select the date of the from the calendar, then select a Provider from the options available in your system and whom the service was performed by. Performed by may be manually entered or chosen from the pick list.

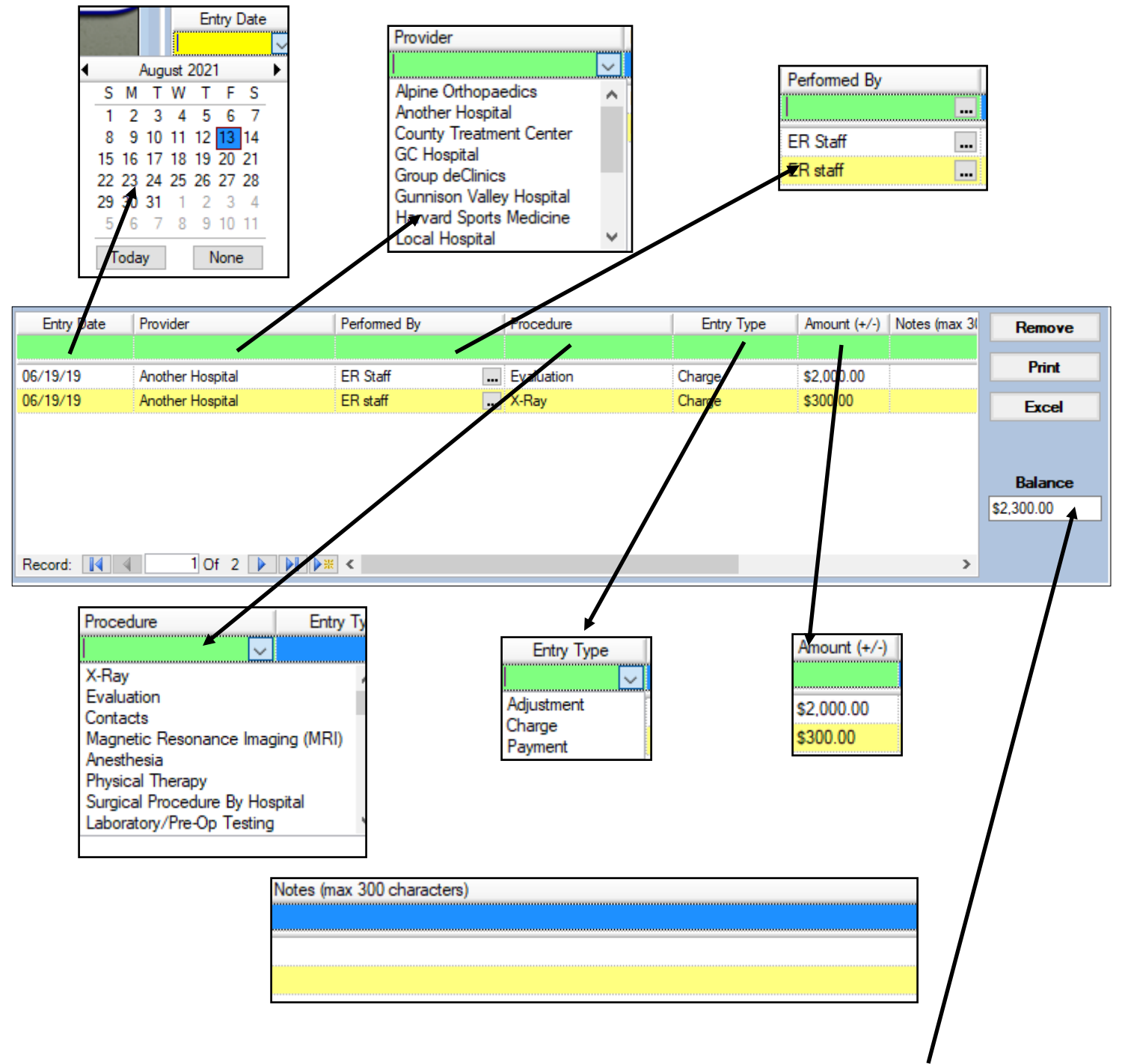

Next select a procedure from the options available, document the Entry type and the Amount. You can also include a note (of up to 300 characters) with this entry. The Balance will calculate once you have saved the entry. You also have the option of printing from this area or exporting the information out to an excel sheet. To remove an entry highlight the desired entry and click the Remove button. There are two reports you can run for the Injury Cost log, one for all cost log records for an athlete and one for the cost log of a specific injury for an athlete. To run these reports choose Reports—> #4 Injury Reports —>#26 Injury Cost Log reports—> then choose between options 1 and 2.

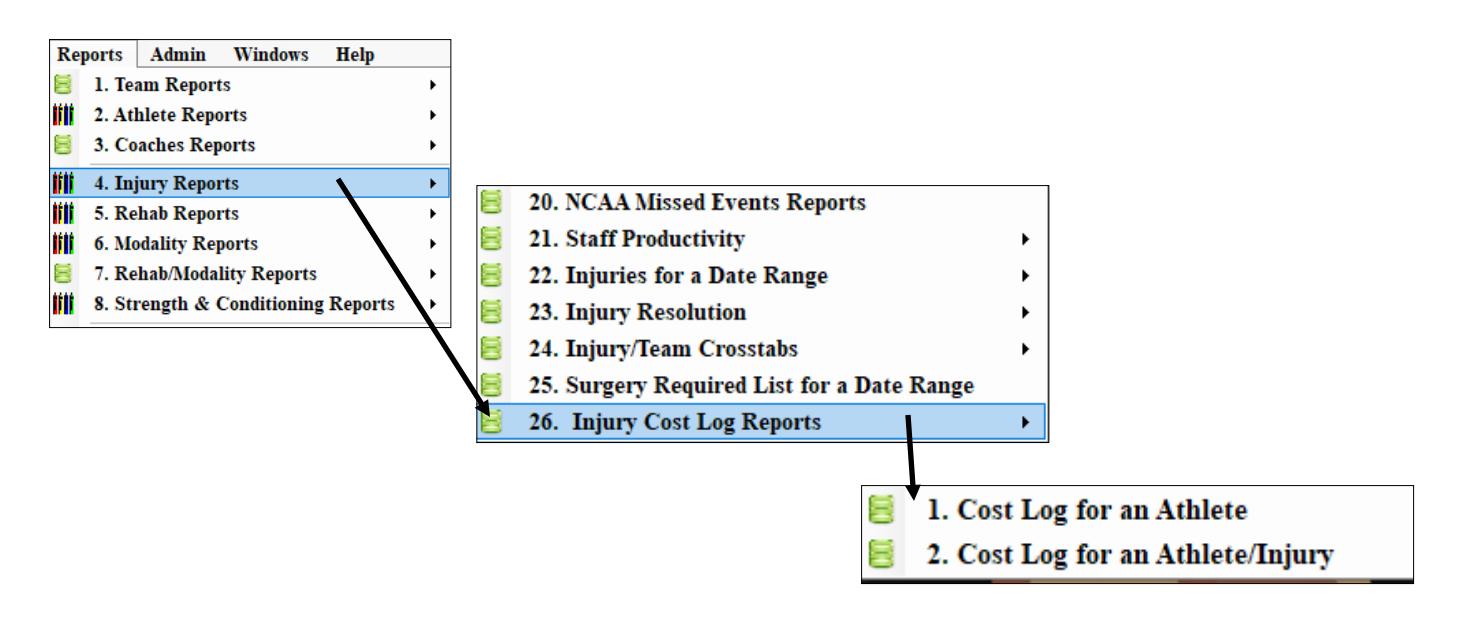

| Your<br>Loge<br>Here                               | Ashley U<br>Cost Log Report by Athlete |                    |            |  |  |  |
|----------------------------------------------------|----------------------------------------|--------------------|------------|--|--|--|
| on, Daryl<br>06/19/2019 - Humerus Fracture - Right | - Arm (Upper)                          |                    |            |  |  |  |
| 06/19/2019 Another Hospital                        | ER Staff                               | \$2,000.00         | Evaluation |  |  |  |
| 06/19/2019 Another Hospital                        | ER staff                               | \$300.00           | X-Ray      |  |  |  |
|                                                    | Injury Balance                         | \$2,300.00         |            |  |  |  |
|                                                    | Athlete Balance:                       | <b>\$2</b> ,300.00 |            |  |  |  |
|                                                    |                                        |                    |            |  |  |  |
|                                                    |                                        |                    |            |  |  |  |
|                                                    |                                        |                    |            |  |  |  |
|                                                    |                                        |                    |            |  |  |  |